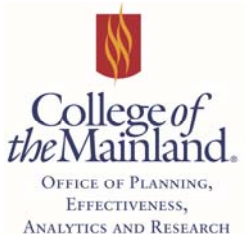

**NOTE**: Please contact Cheryl Young at ext. 8232 (<u>cyoung1@com.edu</u>) if you find that your class is missing or you are experiencing technical issues within SPOL.

1. Strategic Planning Online (SPOL) can be accessed using the following link. SPOL works with the following browsers: Internet Explorer, Google Chrome, and Safari.

https://combeta.strategicplanningonline.com/SPOLNET/main.aspx

This is our beta/testing site for SPOL. Please do not try to access the Assessment Module through the link on the OPEAR webpage. The Assessment Module is currently being redesigned by SPOL so data will need to be entered into the beta/test site.

2. Log in username and password will be the same as your network password when logging into your computer on campus.

|                           | Thur                             | sday, October 26, 2017    |
|---------------------------|----------------------------------|---------------------------|
|                           | Search                           |                           |
|                           |                                  | COM Faculty 🛛 🎍           |
|                           |                                  | - College of the Mainland |
|                           | Planning Year:                   | 2017-2018 (Current) 🔻     |
| K                         | Impersonate 🔞 Cancel Impersonate | Faculty, COM 🗾            |
| My SPOL Assessment Logout |                                  |                           |
| My SPOL                   |                                  |                           |
| Welcome COM Faculty       |                                  |                           |
| >                         | Assessment                       |                           |

3. From the My SPOL page, click on Assessment. This will take you to the Assessment Homepage.

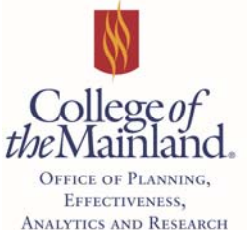

4. On the Assessment Homepage, click on Rubric Data Entry

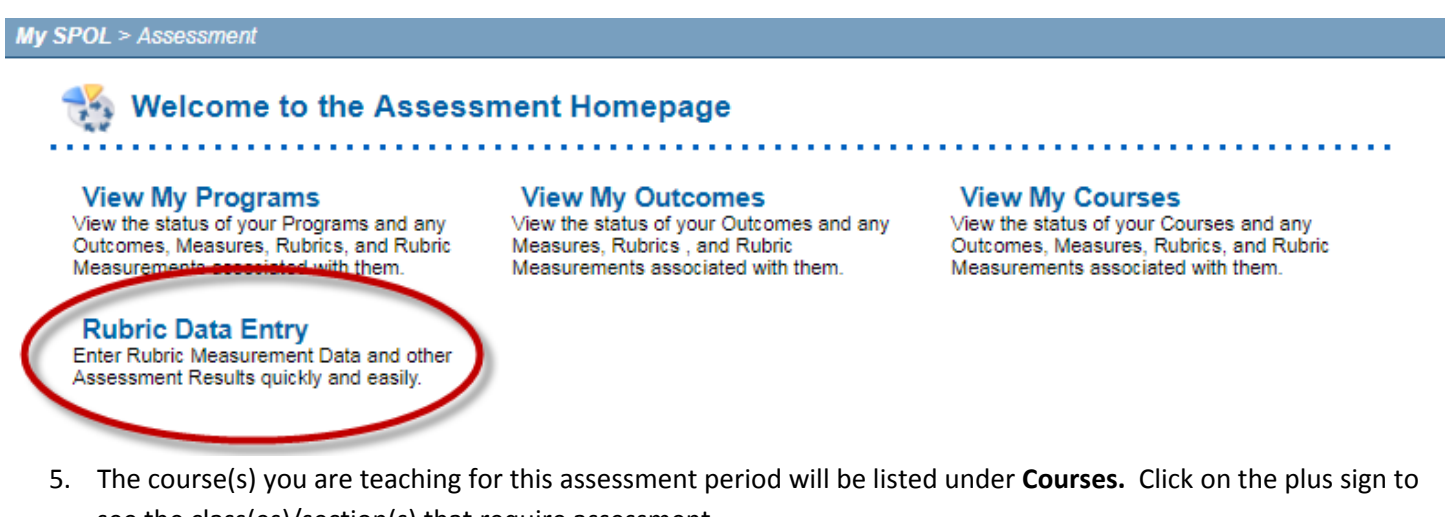

see the class(es)/section(s) that require assessment.

My SPOL > Assessment

## Rubric Data Entry By Class for Planning Year: 2017-2018

Please drill down the list below to add or edit SLO rubric data for your class.

| Find Rubrics: | • B) | / Class | O B | / Program |
|---------------|------|---------|-----|-----------|
|---------------|------|---------|-----|-----------|

| Courses                         |     | 🖸 Add |
|---------------------------------|-----|-------|
| ENGL-1301 - Composition I (010) | 0 % | View  |

6. Under **Rubrics by Class**, click on the plus sign for the class/section you will be providing data for.

# Rubric Data Entry By Class for Planning Year: 2017-2018

Please drill down the list below to add or edit SLO rubric data for your class.

#### Find Rubrics: By Class By Program

| Courses                                                |     | Odd 🖸 |
|--------------------------------------------------------|-----|-------|
| ENGL-1301 - Composition I (010)                        | 0 % | View  |
| Rubrics by Class                                       |     |       |
| Composition I (010) - 2017 Fall - 49274 - Faculty, COM |     |       |

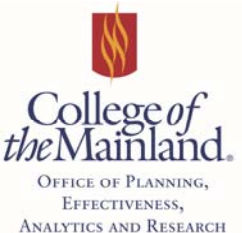

- 7. Clicking on the plus sign will reveal a list of course student learning outcomes (CLOs).
- 8. Select the **CLO** you will be entering assessment data for by clicking the plus sign.

# Rubric Data Entry By Class for Planning Year: 2017-2018

Please drill down the list below to add or edit SLO rubric data for your class.

Find Rubrics: 
By Class 
By Program Courses Add ENGL-1301 - Composition I (010) 0 % View **Rubrics by Class** Composition I (010) - 2017 Fall - 49274 - Faculty, COM Rubrics ENGL-1301-1 0 % View Rubric Type: Benchmark Rubric Result Type: Quantitative Analysis Demonstrate knowledge of individual and collaborative writing processes. Assessment methodology will be determined by the instructor. The methodology used will be provided when the instructor enters assessment results. ENGL-1301-2 0 % View Rubric Type: Benchmark Rubric Result Type: Quantitative Analysis Develop ideas with appropriate support and attribution. Assessment methodology will be determined by the instructor. The methodology used will be provided when the instructor enters assessment results. ENGL-1301-3 0 % View Rubric Type: Benchmark Rubric Result Type: Quantitative Analysis Write in a style appropriate to audience and purpose. Assessment methodology will be determined by the instructor. The methodology used will be provided when the instructor enters assessment results.

9. Once the **CLO** is selected, a **Measurements** box will appear. Click **Add** to enter your assessment data for the specific **CLO**. In this example: Develop ideas with appropriate support and attribution.

| C | ∕ Co                                                                                                    | ourses                                                                                                    | Add |  |  |
|---|----------------------------------------------------------------------------------------------------|----------------------------------------------------------------------------------------------------|-----|--|--|
|   | NGL                                                                                                    | L-1301 - Composition I (010) 0 % 📃 Vie                                                                                                    | w   |  |  |
|   | Rub                                                                                                    | brics by Class                                                                                                    |     |  |  |
|   | Co                                                                                                    | omposition I (010) - 2017 Fall - 49274 - Faculty, COM                                                                                                    |     |  |  |
|   | F                                                                                                    | Rubrics                                                                                                    |     |  |  |
|   | ENGL-1301-1                                                                                                    |                                                                                                    |     |  |  |
|   | Rubric Type: Benchmark Rubric Result Type: Quantitative Analyse Demonstrate knowledge of individual and collaborative writing processes. Assessment methodology will the instructor. The methodology used will be provided when the instructor enters assessment results. |                                                                                                    |     |  |  |
|   | -                                                                                                    | ENGL-1301-2 0 % Vie                                                                                                    | ew  |  |  |
|   |                                                                                                    | Rubric Type:         Benchmark         Rubric Result Type:         Quantitative Analysis           Develop ideas with appropriate support and attribution.         Assessment methodology will be determined by the instructor.           methodology used will be provided when the instructor enters assessment results.         Image: Comparison of the instructor enters assessment results. | The |  |  |
|   |                                                                                                    | Measurements                                                                                                    | Di  |  |  |
|   |                                                                                                    | There are no records to display                                                                                                    |     |  |  |
|   |                                                                                                    |                                                                                                    |     |  |  |

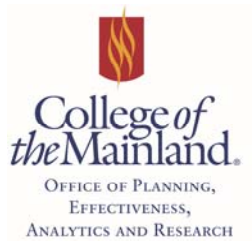

**NOTE:** Every **CLO** is **not** required to have data. If CLOs #1, #3, and #5 are being assessed, only provide data for those CLOs.

10. The **Create a New Measurement** page will now be displayed. **Note** the following items on the page.

# Create a New Measurement

| Rubric Title: ENGL-13<br>Rubric Description:<br>Develop ideas with ap<br>methodology used will | 01-2 a<br>propriate suppor<br>be provided who      | t and attribution. Asse<br>en the instructor enter     | essment methodo<br>is assessment res       | logy will be determined<br>sults.            | by the instructor. The      |
|------------------------------------------------------------------------------------------------|----------------------------------------------------|--------------------------------------------------------|--------------------------------------------|----------------------------------------------|-----------------------------|
| ERP ID: b<br>Measurement Date:<br>10/27/2017                                                   | Numeric Type:<br>Percent                           | Calculation Method<br>Average                          | : Rubric Type:<br>Benchmark                | Rubric Result Type:<br>Quantitative Analysis | Entered By:<br>Faculty, COM |
| Г                                                                                              | с                                                  | Planning \                                             | fear Pl                                    | anning Term                                  |                             |
| Measurement Notes:                                                                             |                                                    | 2017-2018                                              | ▼ 20                                       | 17 Fall                                      | •                           |
| Writing assignment 1 wa<br>20 students attempted th<br>For future classes, I inte              | is given to student<br>ne writing assignm<br>nd to | s in order to ascertain th<br>ent, 16 successfully sco | e ability to develop<br>red a 70 or above. | ideas with appropriate su                    | oport and attribution.      |
| Projected Score:<br>75 %                                                                       |                                                    | g Sam                                                  | ple Size:<br>20                            |                                              | Actual:                     |
| Course:                                                                                        | С                                                  | lass:                                                  |                                            | Change Class                                 |                             |
| Composition I (010)                                                                            | С                                                  | composition I (010) - 201                              | 7 Fall - 49274 -                           | Faculty, COM                                 |                             |

- a. The **Rubric Description** provides you with the **CLO** and the general Criteria for Success that the assessment methodology will be determined and provided by the instructor of the class.
- b. The Measurement Date is automatically populated with today's date.
- c. The **Measurement Notes** is where **actual results and use of results** will be entered. Remember to include what **measurement** you used **(i.e. exam, project, portfolio, etc.)**, your **results**, and the **number of students** that **attempted** the assessment as well as the **number of students** that **achieved** the assessment.
- d. Verify that the **projected score** is the appropriate "Criteria for Success". In this example, 75% of the students attempting the assessment will be successful.

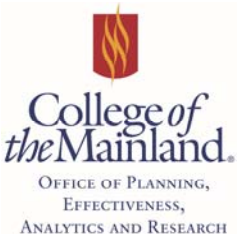

- e. The **Sample Size box** is used to collect the number of **students that took or attempted the assessment**. For example, if 20 students attempted Writing Assignment 1 and 16 students scored at least 70% on the assignment, 20 would be entered in the Sample Size box.
- f. The **Actual Score** is requesting the **percent of students that met the criteria**. In this example, 16 divided by 20 equals 80%. 80% is entered in the Actual Score box.
- g. Verify that the class you wish to assess is listed under the Class.
- h. Click on the **disk icon** near the top right hand corner to **save** your data.
- 11. Once Measurement data is saved, the **Measurement Details** page will show data entered. Click on the leftpointing **green arrow** to go back to the **Rubric Data Entry by Class** page.

# Measurement Details

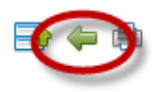

#### Measurement Notes: TEST ASSESSMENT RESULTS

Writing assignment 1 was given to students in order to ascertain the ability to develop ideas with appropriate

| Measurement Details                     |                        | •                                         | Add 📝 Edit 😼 Delete                      |  |
|-----------------------------------------|------------------------|-------------------------------------------|------------------------------------------|--|
| Projected Result: 75 %                  | Actual Result: 80 %    | Weighted Result: 106.7 %                  | Planning Year: 2017-2018                 |  |
| Projected Score: 75 %                   | Actual Score: 80 %     | Difference Score: 5 %                     |                                          |  |
| Rubric Numeric Type: Percent            | Rubric Type: Benchmark | c Date: 10/27/2017                        | Sample Size: 20                          |  |
| Rubric Calculation Method: Average      |                        | Rubric Result Type: Quantitative Analysis |                                          |  |
| Course: ENGL-1301 - Composition I (010) |                        | Class: Composition I (010) - 2017         | Fall - 49274 - <mark>Faculty, COM</mark> |  |

12. You have returned to the Rubric Data Entry By Class for Planning Year page. Repeat steps 5 through 11 for the remaining CLOs.